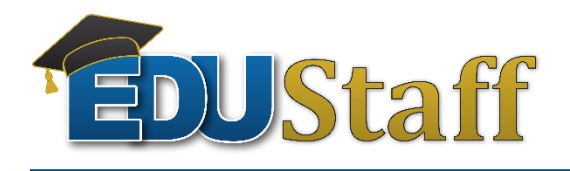

### Viewing your EDUStaff Access Account

#### Step #1: Go to www.edustaff.org

Step #2: Under the Employee Tab select: EDUStaff Access Login (seen in image below)

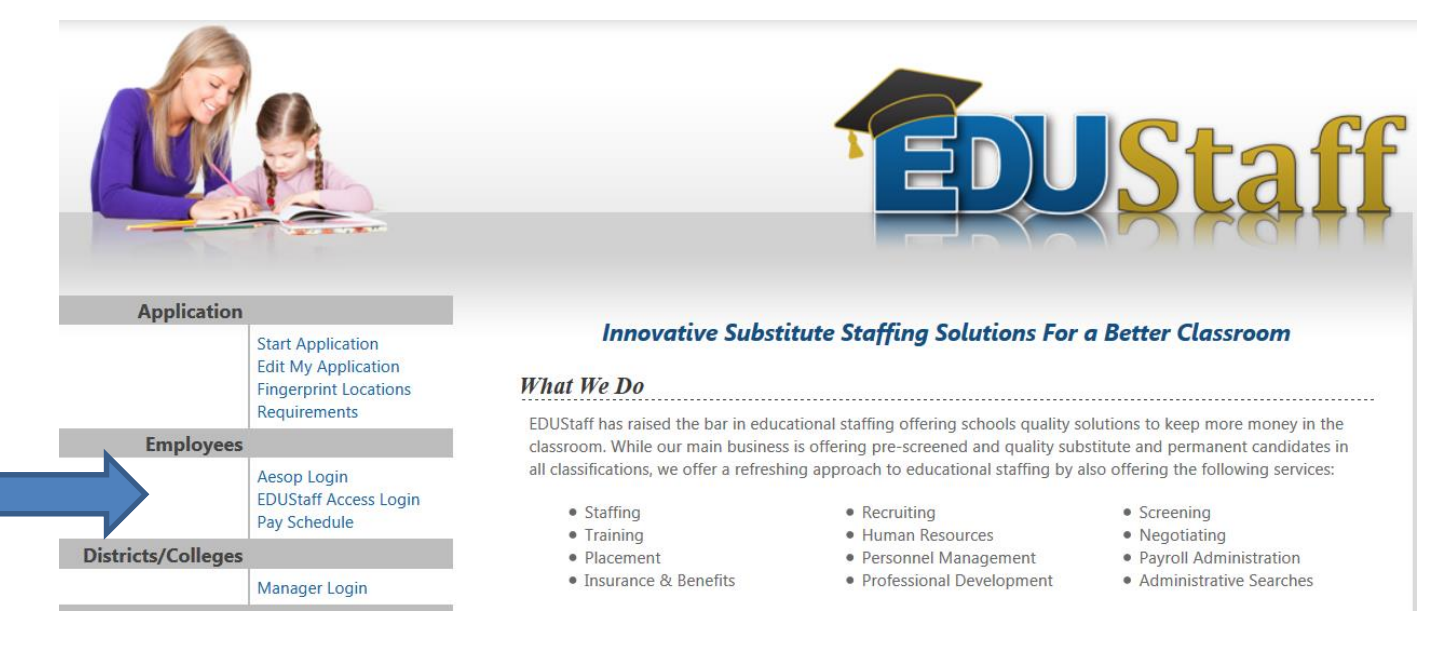

# Step #3:Your EDUStaff Access Login is the exact same information you used to start/create your application.If you need this information email Angeline at: <a href="mailto:avandenbout@edustaff.org">avandenbout@edustaff.org</a>.

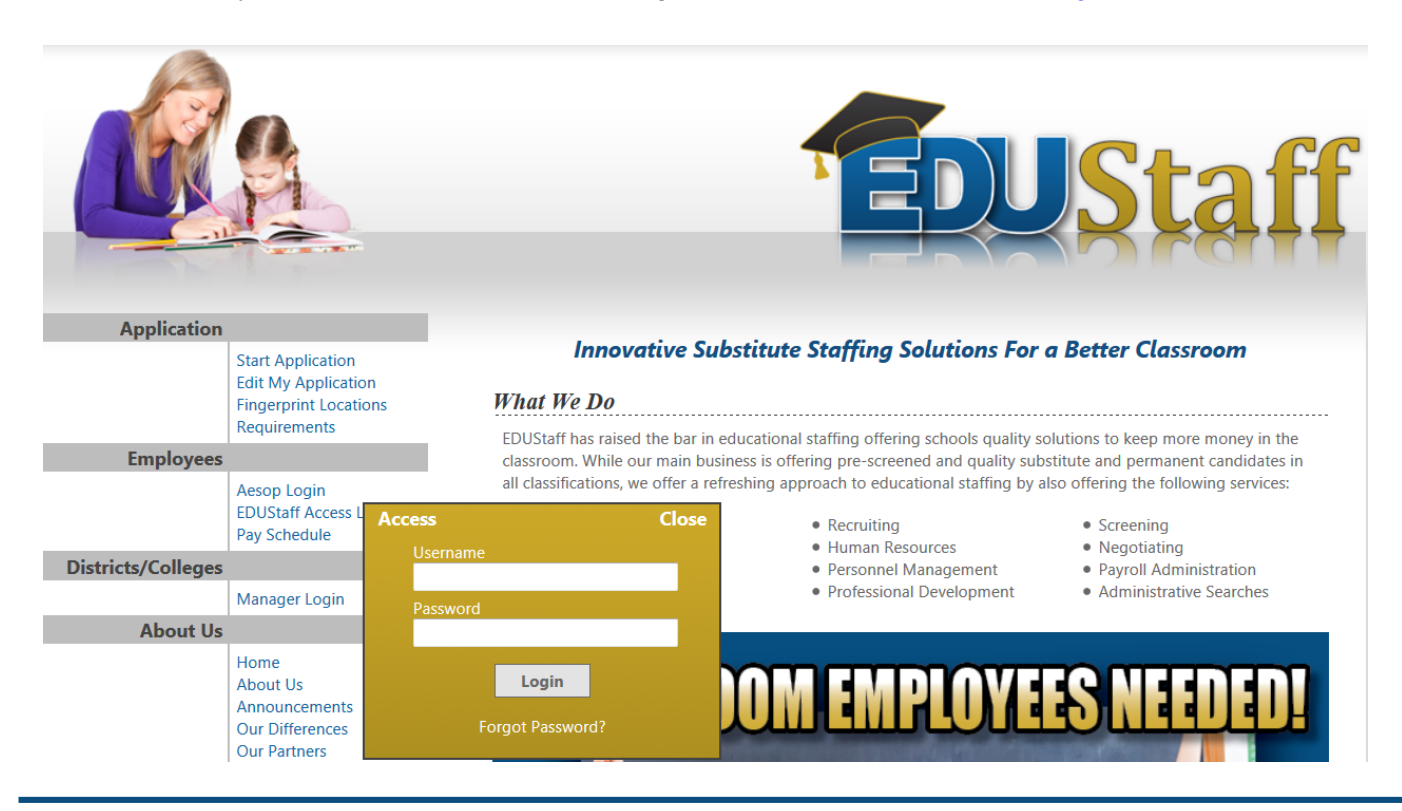

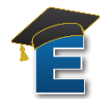

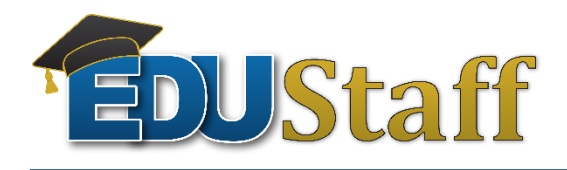

Log Out

Step #4: Once you are in your EDUStaff Access Account you can view a wide range of information.

• View your paystubs, change tax information, update mailing address/ phone/ email, view additional GCN modules if the college requires, etc.

#### Access - Angeline R VandenBout - TEST

EID: 659706

| Access                                 | Welcome to Access. Please select an option to the left. |                                                                                                    |
|----------------------------------------|---------------------------------------------------------|----------------------------------------------------------------------------------------------------|
| Personal Information                   |                                                         |                                                                                                    |
| Time Tracker                           | Personal Information                                    | Verify/change personal information, emergency contact, view pending requests                                                              |
| Approval Status                        |                                                         | and change password.                                                                                                    |
| Assignments, Districts and             | Time Tracker                                            | Punch clock for hourly employees.                                                                                                    |
| Employee Types                         | Approval Status                                         | Check on pending items preventing you from being approved.                                                                                |
| Banking Information<br>Tax Information | Assignments, Districts and Employee<br>Types            | View current assignments, and currently selected districts and employee types.<br>Assignment cancelation informaiton also available here. |
| Benefits                               | Banking Information                                     | View/Change direct deposit or payroll card information.                                                                                   |
| Pay Stube                              | Tax Information                                         | View/Change Federal, State and Local Tax information.                                                                                     |
| Fuy Stubs                              | Benefits                                                | Get information for optional employee benefits.                                                                                           |
| Scanned Documents                      | Pay Stubs                                               | View recent pay stubs.                                                                                                    |
| GCN Tutorials                          | Scanned Documents                                       | View/Add documents attached to your employee file.                                                                                        |
| JobFit Assessment                      | GCN Tutorials                                           | Verify if GCN Tutorials are complete.<br>Complete additional GCN Tutorials.                                                               |
| Important Forms                        |                                                         |                                                                                                    |
| Manuals                                | JobFit Assessment                                       | View/Complete JobFit Assessment                                                                                                    |
| Employee Resources                     | Important Forms                                         | Various forms that may be required by EDUStaff.                                                                                           |
| employee nesources                     | Manuals                                                 | View Employee Manuals.                                                                                                    |
| SubTalk®                               | Employee Resources                                      | Links to various EDUStaff resources.                                                                                                    |
| Contact EDUStaff                       | SubTalk® Videos                                         | Links to SubTalk® videos.                                                                                                    |
|                                        | Contact EDUCtoff                                        | Use this form if you have any questions or comments for EDUStoff                                                                          |
|                                        | Contact EDOStarr                                        | ose this form in you have any questions of comments for EDOstan.                                                                          |

## Question: Contact **Angeline VandenBout** Phone: 877.974.6338 x131 Email: <u>avandenbout@edustaff.org</u>

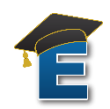